#### BLACKBOARD DEPARTAMENTO DE EDUCACION

### CREAR EXAMEN SELECCIÓN MULTIPLE

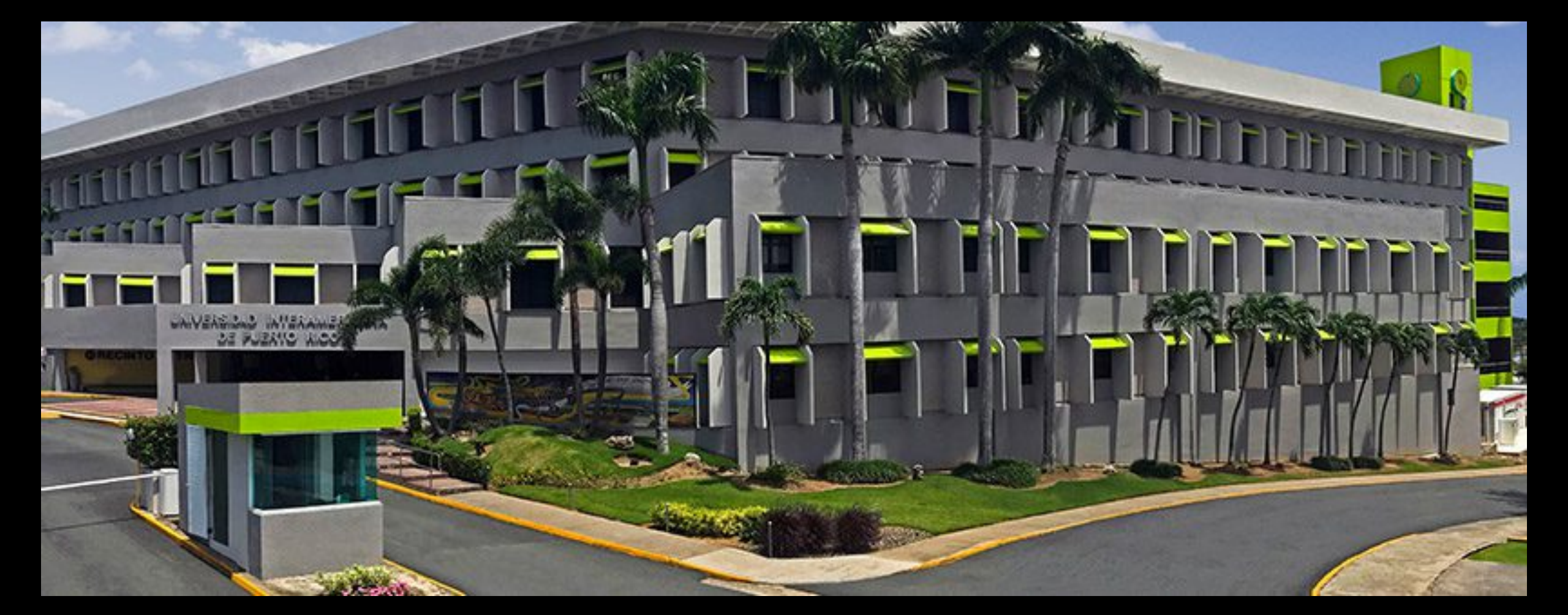

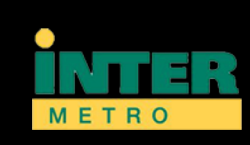

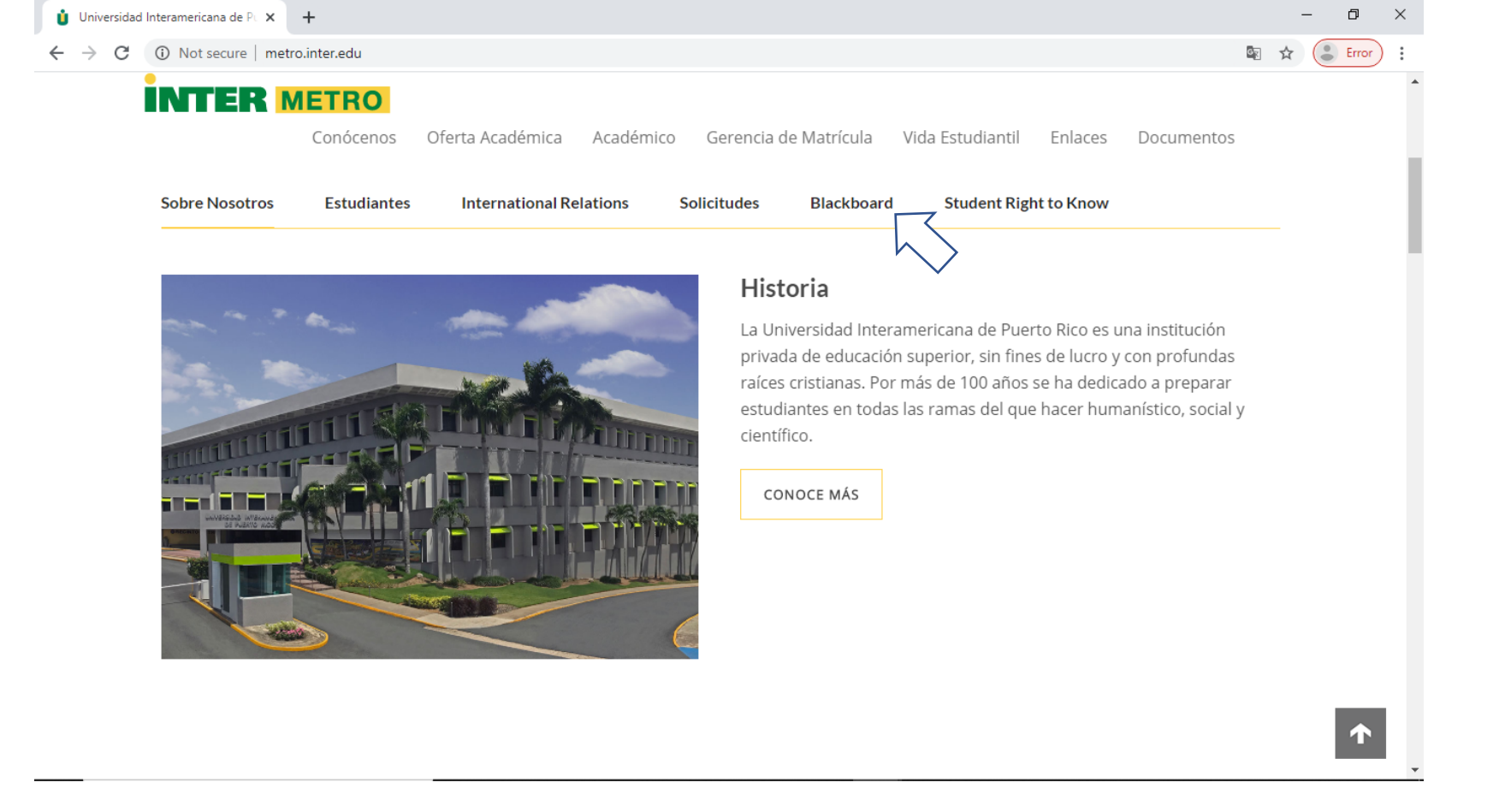

- Accesa el portal del Recinto en Internet: <u>http://www.metro.inter.edu/</u>.
- En la parte baja de la pagina presiona el botón de <u>Blackboard</u>.

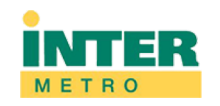

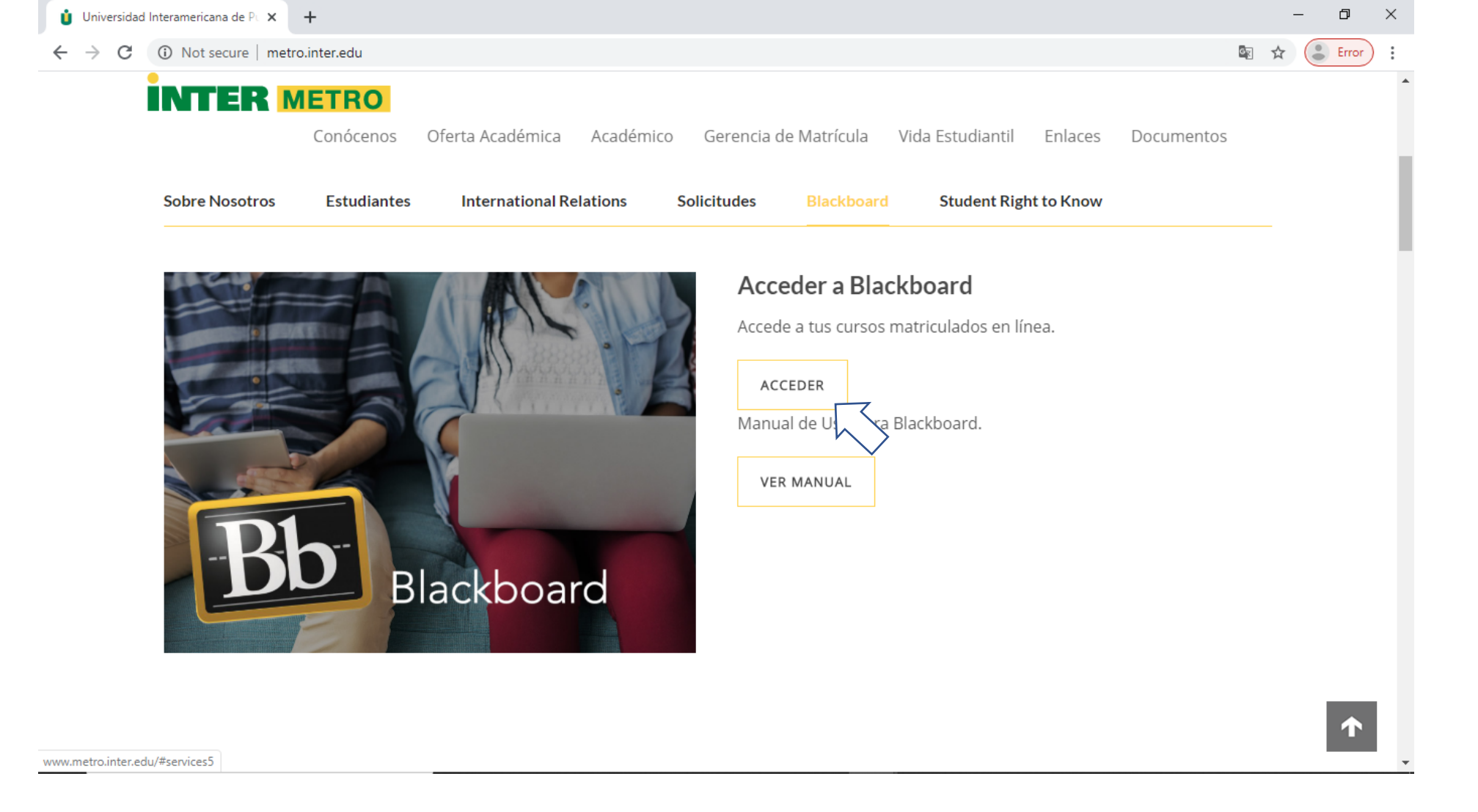

# En la próxima pantalla presiona el botón de <u>ACCEDER</u>.

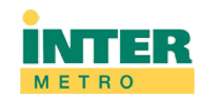

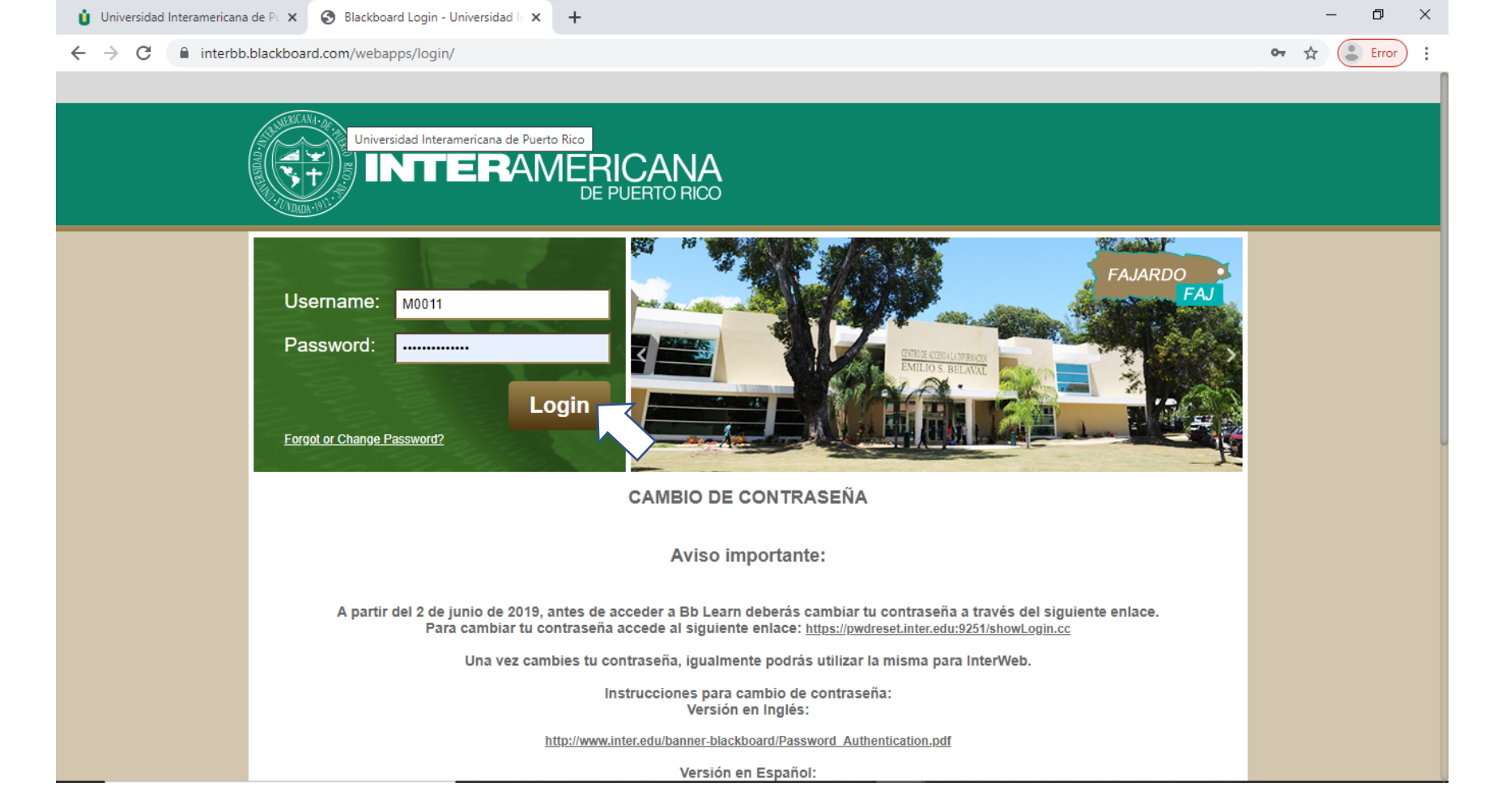

 Luego de escribir tu Username y Password en los espacios correspondientes presiona el botón de Login.

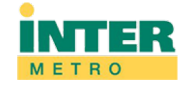

| UNIVERSIDAD<br>INTERAMERICA<br>DE PUERT    | NA<br>0 Ricco                                                                         | My Institution Content Collection Co                                                                                                    |
|--------------------------------------------|---------------------------------------------------------------------------------------|----------------------------------------------------------------------------------------------------|
| stitution Notification                     | s Dashboard Community                                                                 |                                                                                                    |
| Tools                                      | InterOnline                                                                           | Needs Attention                                                                                                    |
| Calendar<br>Tasks<br>My Grades<br>Starfish | Educación en Línea                                                                    | Edit Notification Settings Actions  No Notifications Last Updated: March 17, 2020 4:55 Pl                                                         |
|                                            |                                                                                       | My Announcements                                                                                                    |
|                                            | My Messages                                                                           | No Institution Announcements have been posted in the last 7 days.<br>No Course or Organization Announcements have been posted in the last 7 days. |
|                                            | Courses with Messages:<br>You have no new unread messages!<br>Last Updated: March 17, | 2020 4:55 PM                                                                                                    |
|                                            |                                                                                       |                                                                                                    |

 Presiona el botón de <u>Courses</u> en la parte alta-derecha de la pantalla.

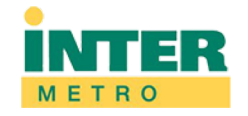

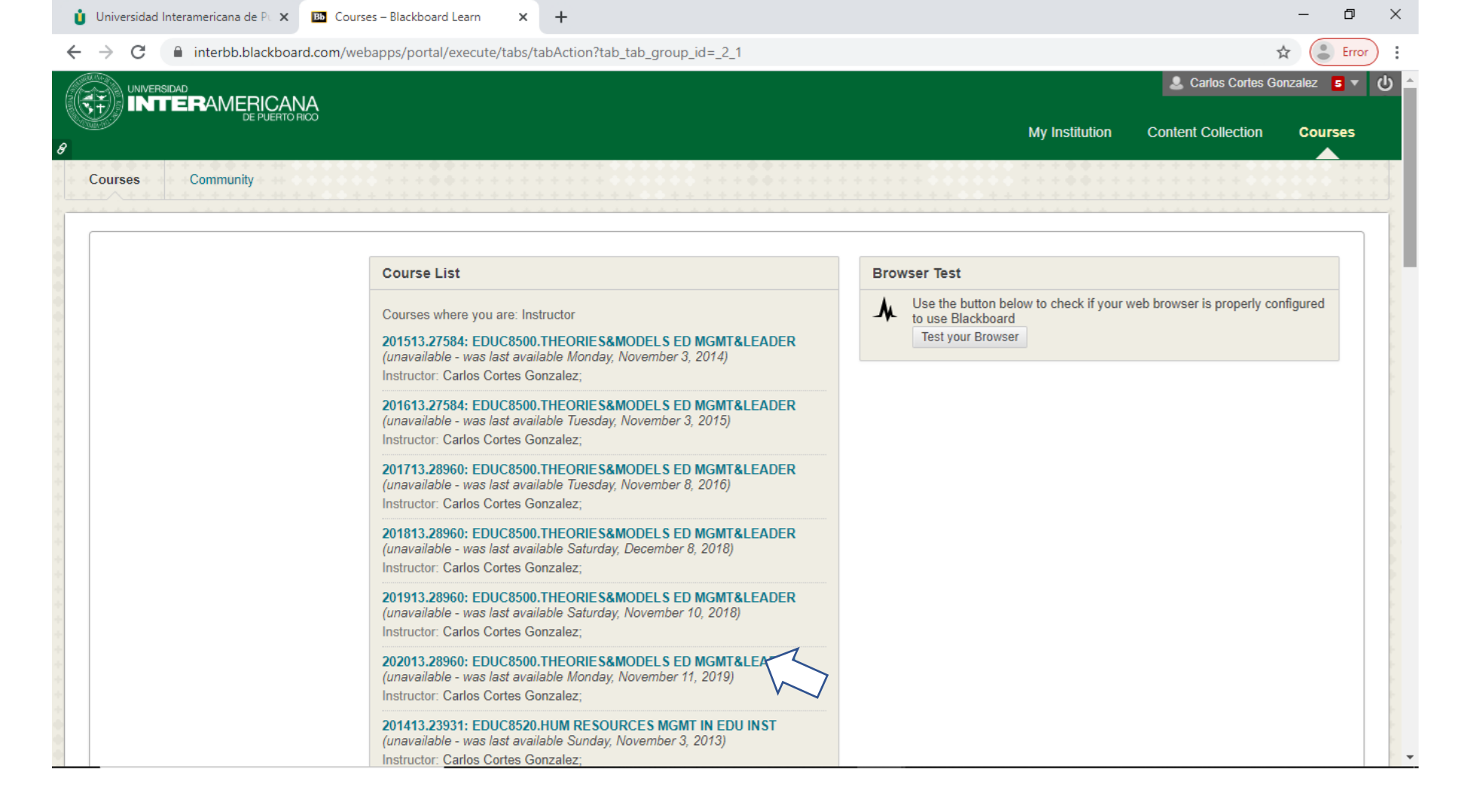

Selecciona el curso que vas a trabajar y presiona.

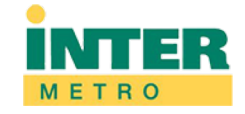

## •CREANDO UN EXAMEN DE SELECCIÓN MULTIPLE

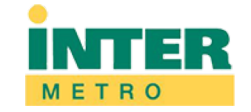

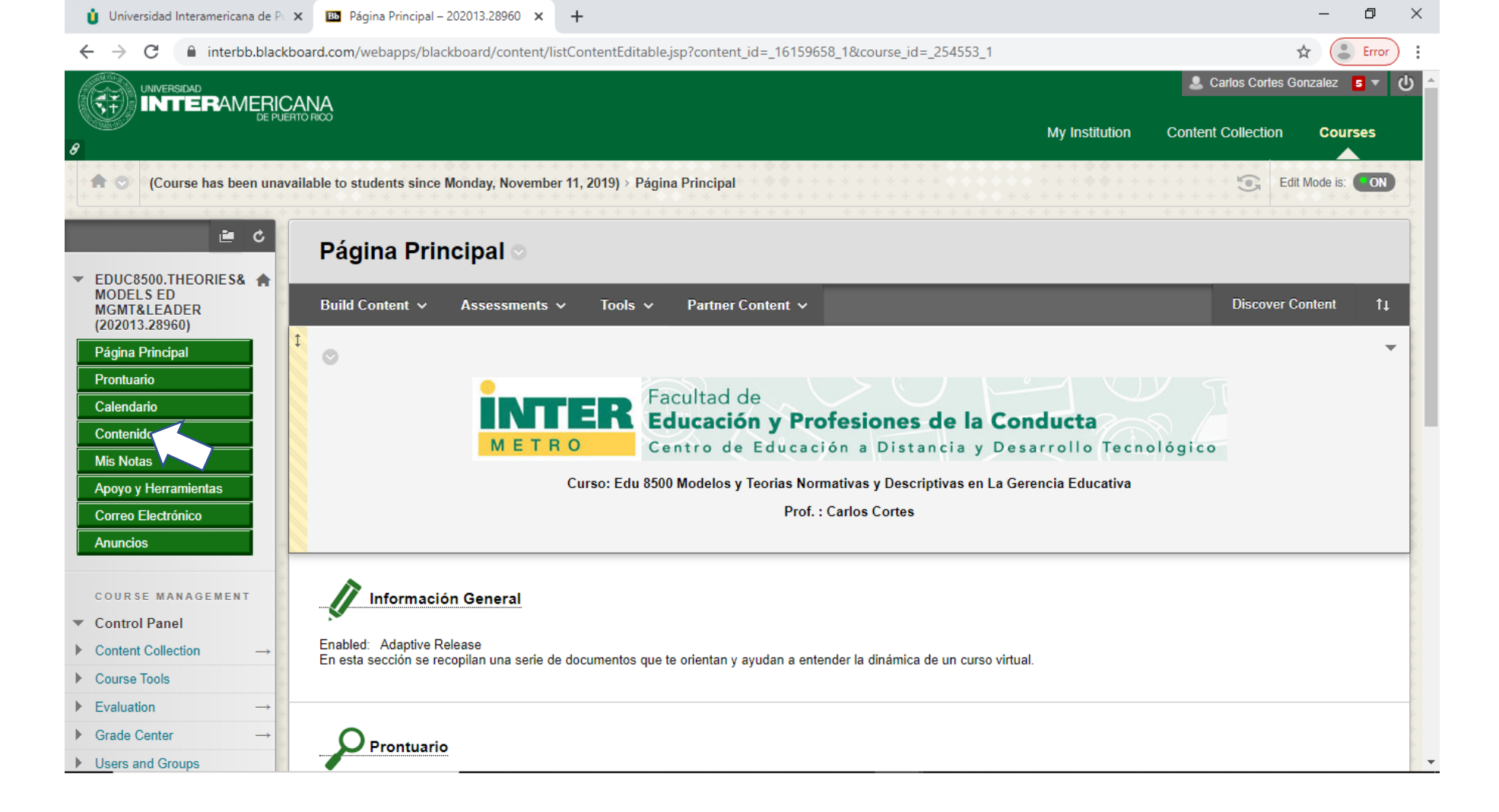

 En el menú de la parte izquierda de la pantalla presiona el botón de <u>Contenido</u>.

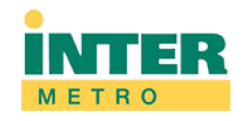

| U Universidad Interamericana de Pi X 🖾 Contenido – 202013.28960 X +                                                                                                    |                      |
|----------------------------------------------------------------------------------------------------|----------------------|
| ← → C 🔒 interbb.blackboard.com/webapps/blackboard/content/listContent.jsp?course_id=_254553_1&content_id=_16159659_1&mode=reset                                                                                                    | Error :              |
|                                                                                                    | izalez <b>7 🔻 </b> 🖌 |
| My Institution Content Collection                                                                                                    | Courses              |
| A 💿 (Course has been unavailable to students since Monday, November 11, 2019) > Contenido                                                                                                    | Node is: ON          |
| Contenido                                                                                                    | ******               |
| <ul> <li>EDUC8500.THEORIES&amp; MODELS ED<br/>MGMT&amp;LEADER<br/>(202013.28960)</li> <li>Página Principal</li> <li>UNIDAD 1: Coronavirus<br/>En esta Unidad se presentara<br/>ación relacionada a la situación de emergencia con el Coronavirus.</li> </ul> |                      |
| Prontuario     Prontuario       Calendario     Prontuario Educ 8500 Agosto 2019       Contenido     Mis Notas                                                                                                    |                      |
| Apoyo y Herramientas       Lecturas         Correo Electrónico       Lecturas         Anuncios       Lecturas suplementarias relacionadas a los diferentes temas del curso.                                                                                  |                      |
| COURSE MANAGEMENT<br>▼ Control Panel<br>▶ Content Collection →                                                                                                    |                      |
| Course Tools       ► Evaluation       →       Grade Center       →                                                                                                    |                      |

• Elije el cartapacio/Unidad en la cual vas a crear el examen.

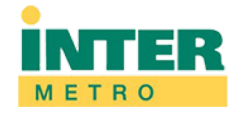

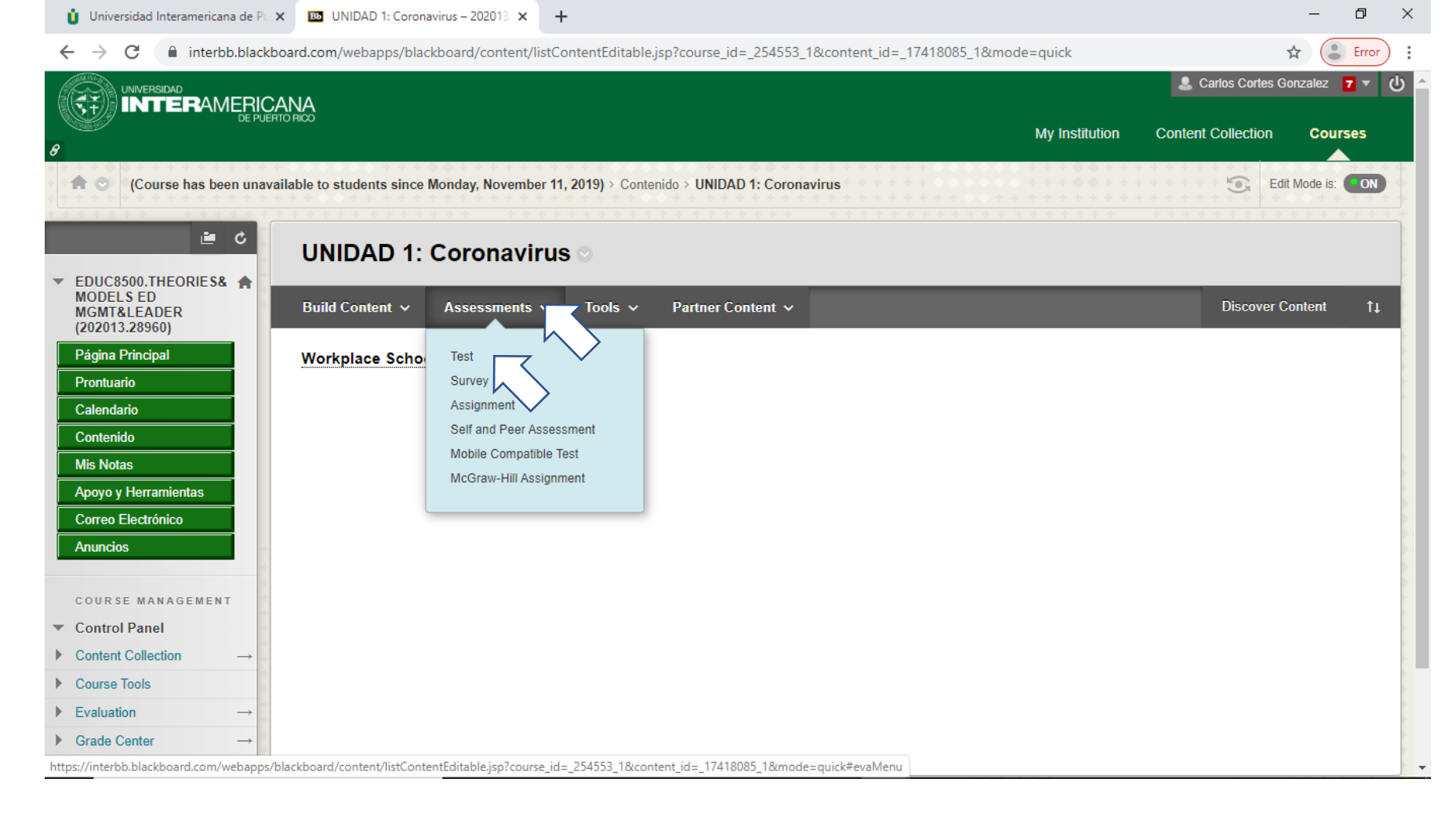

- Presiona el botón de Assessment.
- Presiona el botón de <u>Test</u> en el menú que aparecerá en la parte baja de Assessment.

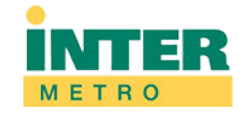

| 🏮 Universidad Interamericana de F                                              | Po x 🖸 Create Test - 202013.28960 x +                                                                                                    | -         | đ     | ×   |
|--------------------------------------------------------------------------------|----------------------------------------------------------------------------------------------------|-----------|-------|-----|
| ← → C 🔒 interbb.blac                                                           | ckboard.com/webapps/assessment/do/content/assessment?action=ADD&course_id=_254553_1&content_id=_17418085_1&assessmentType=Test                          | ☆         | Error | :   |
| 🔒 💿 (Course has been una                                                       | available to students since Monday, November 11, 2019) > > UNIDAD 1: Coronavirus > Create Test                                                          |           | 5 2   | •   |
|                                                                                |                                                                                                    |           |       |     |
| <b>≞</b> ¢                                                                     | Create Test                                                                                                    |           |       | E   |
| <ul> <li>EDUC8500.THEORIES&amp; A<br/>MODELS ED<br/>MGMT&amp;LEADER</li> </ul> | Creating a test deploys the test to a content area. Once a test has been deployed, change the test options to make it available for students to take. M | ore Help  |       | ł   |
| (202013.28960)                                                                 |                                                                                                    |           |       |     |
| Pagina Principal<br>Prontuario                                                 |                                                                                                    |           |       |     |
| Calendario                                                                     | ADD TEST                                                                                                    |           |       |     |
| Contenido                                                                      | Create a new test or select an existing test to deploy.                                                                                                 |           |       |     |
| Mis Notas                                                                      |                                                                                                    |           |       | 1   |
| Apoyo y Herramientas                                                           | Create a New Test                                                                                                    |           |       |     |
| Correo Electrónico                                                             | Add an Existing Test Select Test Back Add an Existing Test                                                                                              |           |       |     |
| Anuncios                                                                       |                                                                                                    |           |       |     |
| COURSE MANAGEMENT                                                              |                                                                                                    |           |       |     |
| <ul> <li>Control Panel</li> </ul>                                              |                                                                                                    |           |       |     |
| $\blacktriangleright  \text{Content Collection}  \rightarrow $                 |                                                                                                    |           |       |     |
| Course Tools                                                                   |                                                                                                    |           |       |     |
| ▶ Evaluation $\rightarrow$                                                     |                                                                                                    |           |       |     |
| $\blacktriangleright  {\rm Grade \ Center}  \longrightarrow $                  | Click <b>Submit</b> to add this test. Click <b>Cancel</b> to quit.                                                                                      | _         |       |     |
| Users and Groups                                                               | Can                                                                                                    | cel Subr  | mit   |     |
| ► Customization →                                                              |                                                                                                    |           |       |     |
| ▶ Packages and Utilities $\rightarrow$                                         | ******                                                                                                    | * * * * * |       |     |
| ▶ Heln                                                                         |                                                                                                    |           |       | 1   |
| javascript:submit('createNew')                                                 |                                                                                                    | * * * * * |       | + - |

### • Presiona el botón de <u>Create</u>.

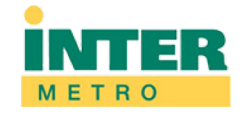

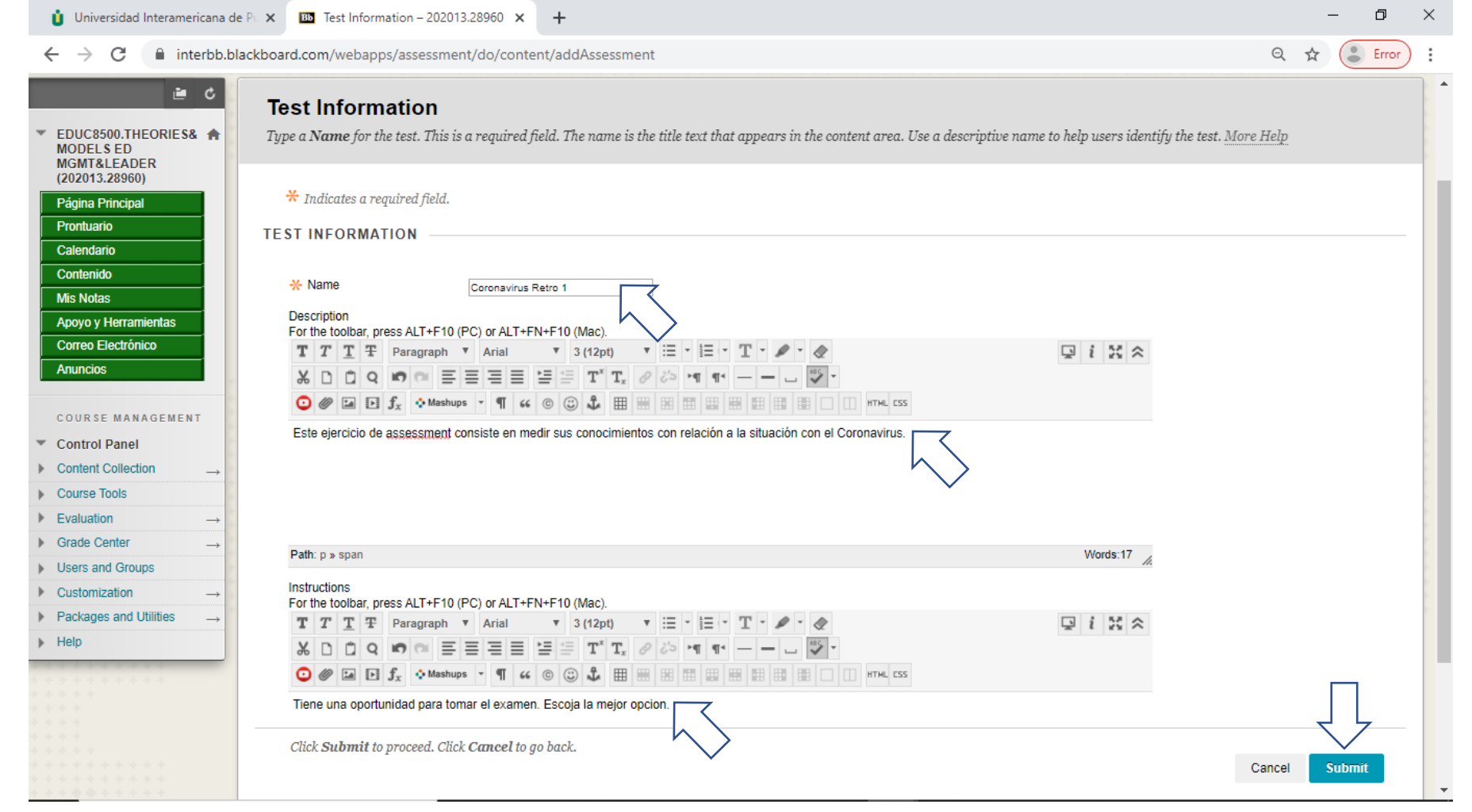

- En la parte de *Test Information* vas a escribir:
  - *Name* (nombre que le vas a poner al examen)
  - **Description** (del examen)
  - Instructions (para tomar el examen)
  - Presiona <u>Submit</u>.

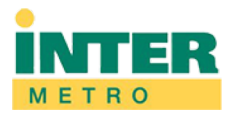

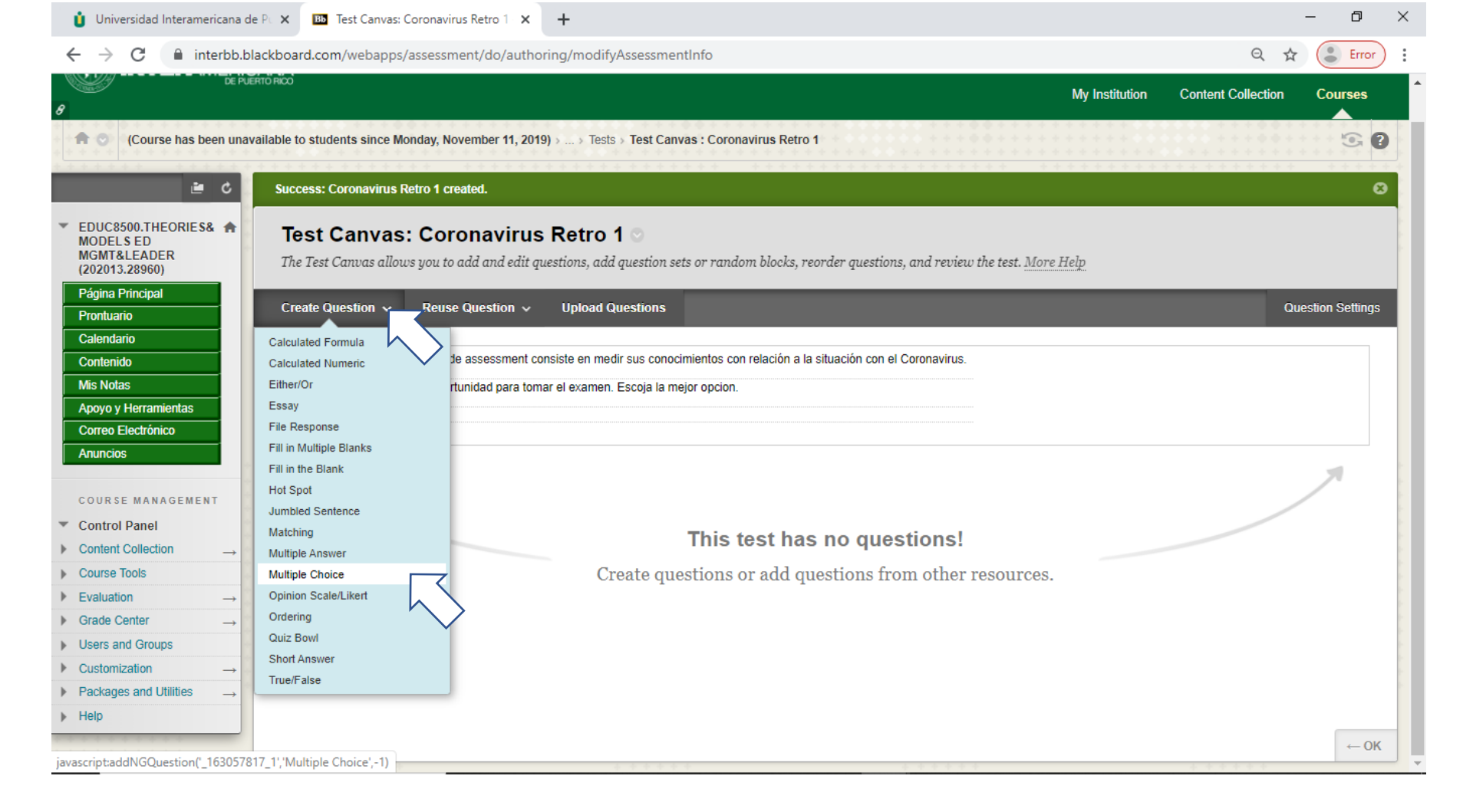

- Presiona el botón de *Create a Question*.
- Presiona el botón de Multiple Choice.

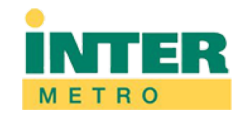

| 📋 Universidad Interamericana de                                                  | e P 🗴 🔟 Create/Edit Multiple Choice Ques 🗙 🕂                                                                                                    | - 0                              | × |
|----------------------------------------------------------------------------------|----------------------------------------------------------------------------------------------------|----------------------------------|---|
| $\leftrightarrow$ $\rightarrow$ C $\cong$ interbb.bl                             | lackboard.com/webapps/assessment/do/authoring/modifyAssessment                                                                                                    | Q 🕁 🕃 Error                      | : |
| Contenido<br>Mis Notas<br>Apoyo y Herramientas<br>Correo Electrónico<br>Anuncios | Question Title     Pregunta Numero 1       * Question Text       For the toolbar, press ALT+F10 (PC) or ALT+FN+F10 (Mac).       T     T       T     T       Paragraph     Y       Arial     Y       3 (12pt)     T       Y     T       Y     T | R                                | • |
| COURSE MANAGEMENT                                                                |                                                                                                    |                                  |   |
| <ul> <li>Control Panel</li> </ul>                                                | El Coronavirus se originó en:                                                                                                    |                                  |   |
| ▶ Content Collection →                                                           |                                                                                                    |                                  |   |
| Course Tools                                                                     |                                                                                                    |                                  | 2 |
| ▶ Evaluation →                                                                   |                                                                                                    |                                  | 2 |
| ▶ Grade Center →                                                                 |                                                                                                    |                                  | - |
| Users and Groups                                                                 | Path: p Words:6                                                                                                    |                                  | - |
| ▶ Customization →                                                                |                                                                                                    | h.                               | 2 |
| <ul> <li>Packages and Utilities →</li> <li>Help</li> </ul>                       | OPTIONS                                                                                                    |                                  |   |
|                                                                                  | If partial credit is allowed, each incorrect answer can specify what percentage of the total points should be given for that answer.                                                                                                    |                                  |   |
|                                                                                  | Answer Numbering Arabic Numerals (1, 2, 3)                                                                                                    |                                  |   |
|                                                                                  | Answer Orientation                                                                                                    |                                  |   |
|                                                                                  | Allow Partial Credit                                                                                                    |                                  |   |
|                                                                                  | Chau Anguera in Bandem Order                                                                                                    |                                  |   |
|                                                                                  |                                                                                                    |                                  |   |
|                                                                                  |                                                                                                    |                                  |   |
|                                                                                  | Click <b>Submit</b> to proceed. Click <b>Cancel</b> to go back. Click Submit and Create Another to save this question and create another of the same type.                                                                                                    |                                  |   |
|                                                                                  | Cancel                                                                                                    | Submit and Create Another Submit | - |

- Esta pantalla consta de varias partes... en la parte superior vas a escribir:
  - **Question Title** (el nombre de la primera pregunta... Ej. Pregunta Numero 1)
  - **<u>Question Text</u>** (la pregunta)
- Selecciona:
  - Answer Numbering (como aparecerán las posibles respuestas... números, letras...)
  - Show Answers in Random Order (las respuestas aparecerán en orden aleatorio)

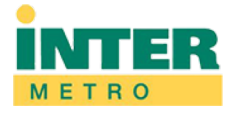

| <br>erbb.blackboard.com/webapps/assessment/do/authoring/modifyAssessment                                                                                                    | Q, · | ¥7 ( | Erro |
|----------------------------------------------------------------------------------------------------|------|------|------|
| ANSWERS                                                                                                    |      |      |      |
| Select the number of answer choices, fill in the fields with possible answers, and select the correct answer.                                                                                                    |      |      |      |
| Correct                                                                                                    |      |      |      |
| toolbar, press ALT+F10 (FC) or ASU+FN+F10 (Mac).<br>T P paragraph $\mathbf{v}$ Arial $\mathbf{v}$ 3 (12pt) $\mathbf{v}$ $\Xi$ $\mathbf{v}$ $\Xi$ $\mathbf{v}$ $\Xi$ $\mathbf{v}$ $\Xi$ $\mathbf{v}$ $\Xi$ $\mathbf{v}$ $\Xi$ $\mathbf{v}$ $\mathbf{v}$ $\Xi$ $\mathbf{v}$ $\mathbf{v}$ |      |      |      |
|                                                                                                    |      |      |      |
|                                                                                                    |      |      |      |
| Path: p Words:2 //                                                                                                    |      |      |      |
| Answer 2. For the toolbar, press ALT+F10 (PC) or ALT+FN+F10 (Mac). Remove                                                                                                    |      |      |      |
|                                                                                                    |      |      |      |
| Tokio, Japón                                                                                                    |      |      |      |
|                                                                                                    |      |      |      |
|                                                                                                    |      |      |      |
| Path: p » span Words:2                                                                                                    |      |      |      |
| Answer 3.     Remove       For the toolbar, press ALT+F10 (PC) or ALT+FN+F10 (Mac).     T       T     T     T       Paragraph     X       X     3 (12pt)       Y     I       Y     X                                                                                                    |      |      |      |
|                                                                                                    |      |      |      |

- En la parte central de la pantalla vas a:
- Seleccionar cuantas posibles contestaciones va a tener cada pregunta (<u>Number of Answers</u>).
- Seleccionar cual será la contestación correcta (Correct)
- Escribir las posibles contestaciones. (Answer 1, Answer 2, etc)

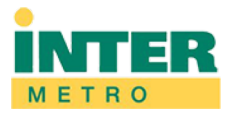

| $\rightarrow$ C $$ int | terbb.blackboard.com/w                                                                     | ebapps/assessment/do/authoring/modifyAssessment                                               |                                                                                    | Q 🕁 🌔 Erro                       |
|------------------------|--------------------------------------------------------------------------------------------|-----------------------------------------------------------------------------------------------|------------------------------------------------------------------------------------|----------------------------------|
|                        | FEEDBACK                                                                                   |                                                                                               |                                                                                    |                                  |
|                        |                                                                                            |                                                                                               |                                                                                    |                                  |
|                        |                                                                                            |                                                                                               |                                                                                    |                                  |
|                        | Enter feedback that u                                                                      | ill display in response to a correct answer and an incorrect answer. If partial credit is o   | illowed, answers that are partially correct will receive the feedback for an in    | icorrect answer.                 |
|                        |                                                                                            |                                                                                               |                                                                                    |                                  |
|                        | Correct Response Fee                                                                       | DOBCK                                                                                         |                                                                                    |                                  |
|                        | TTTT                                                                                       |                                                                                               |                                                                                    |                                  |
|                        |                                                                                            | agraphi + Anal + S (12pt) + := + 1 - 1 - 2 - 4                                                |                                                                                    |                                  |
|                        | × D D Q M                                                                                  | ○ 프 프 프 프 프 프 프 T T <sub>x</sub> 2 23 M ¶ ·······················                             |                                                                                    |                                  |
|                        | ∫ <sub>x</sub> ◆ Mashups         ·         ·         Mashups         ·         ·         · | · ¶ 44 © 🕃 🎝 🏥 🖽 🗷 🖽 🖽 🖽 🖽 🖽 🖽 🖾 🔲 🗆 🔲 HTHL 555                                               |                                                                                    |                                  |
|                        |                                                                                            |                                                                                               |                                                                                    |                                  |
|                        | Todas las notic                                                                            | ias tienden a confirmar que el virus comenzó en Wuhan. China                                  |                                                                                    |                                  |
|                        | Todas las holic                                                                            | as itenden a communa que el viras comenzo en vianan, omna.                                    |                                                                                    |                                  |
|                        |                                                                                            |                                                                                               |                                                                                    |                                  |
|                        |                                                                                            |                                                                                               | $^{\prime}$                                                                        |                                  |
|                        |                                                                                            |                                                                                               | $\checkmark$                                                                       |                                  |
|                        | Path: p                                                                                    |                                                                                               | Words:13                                                                           |                                  |
|                        |                                                                                            |                                                                                               |                                                                                    |                                  |
|                        | Incorrect Response Fe                                                                      | edback                                                                                        |                                                                                    |                                  |
|                        | T T T T Par                                                                                | agraph 🔻 Arial 🔻 3 (12pt) 🔻 🗄 - 🏗 - 🎦 - 🖋 - 🛷                                                 | $\Box i \Xi \diamond$                                                              |                                  |
|                        | XDDQD                                                                                      | 이 프 프 프 프 프 드 프 가 T. 귀 22 년 41 41 2 22 ·                                                      |                                                                                    |                                  |
|                        |                                                                                            |                                                                                               |                                                                                    |                                  |
|                        | J <sub>x</sub> Mashups                                                                     |                                                                                               |                                                                                    |                                  |
|                        |                                                                                            |                                                                                               |                                                                                    |                                  |
|                        |                                                                                            |                                                                                               |                                                                                    |                                  |
|                        |                                                                                            |                                                                                               |                                                                                    |                                  |
|                        |                                                                                            |                                                                                               |                                                                                    |                                  |
|                        |                                                                                            |                                                                                               |                                                                                    |                                  |
|                        |                                                                                            |                                                                                               |                                                                                    |                                  |
|                        | Path: n                                                                                    |                                                                                               | Words-D                                                                            |                                  |
|                        | r aut p                                                                                    |                                                                                               | 10.02.0 //.                                                                        |                                  |
|                        |                                                                                            |                                                                                               |                                                                                    |                                  |
|                        | CATECODIES AND                                                                             | KEXWODDS                                                                                      |                                                                                    |                                  |
|                        | CATEGORIES AND                                                                             | KETWORD3                                                                                      |                                                                                    |                                  |
|                        |                                                                                            |                                                                                               |                                                                                    |                                  |
|                        | Click Add to add a Co                                                                      | ttegory, Topic, Level of Difficulty, or Keyword to the question. Click the X icon to remov    | e it. Click an existing entry to access a complete list of Categories, Topics, Lev | vels of Difficulty, or Keywords. |
|                        |                                                                                            |                                                                                               |                                                                                    |                                  |
|                        | Categories                                                                                 | None Add                                                                                      |                                                                                    |                                  |
|                        |                                                                                            |                                                                                               |                                                                                    |                                  |
|                        | Topics                                                                                     | None Add                                                                                      |                                                                                    |                                  |
|                        |                                                                                            |                                                                                               |                                                                                    |                                  |
|                        | at La L to                                                                                 | lette to the transferred or do a                                                              |                                                                                    | $\sim$                           |
|                        | Chek Submit to proc                                                                        | eea. Click <b>Cancel</b> to go back. Click Submit and Create Another to save this question an | 1 create another of the same type.                                                 |                                  |

- En la parte baja de la pantalla puedes ofrecerle retroalimentación al estudiante (*Feedback*).
- Presiona *Submit and Create Another*.
- Repetir el proceso de esta pantalla hasta que completes todas las preguntas.

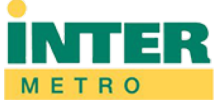

| 🏮 Universidad Interameric                                                                                      | cana de Pl 🗙 🔟 Create/Edit Multiple Choice Ques x +                                                                                                    |
|----------------------------------------------------------------------------------------------------|----------------------------------------------------------------------------------------------------|
| $\leftrightarrow$ $\rightarrow$ C $$ inter                                                                     | rbb.blackboard.com/webapps/assessment/do/authoring/modifyAssessment?course_id=_254553_1&assessmentType=Test&assessmentId=_163057816_1&isLinked 🔍 🚖 🕃 Error                                                                                              |
| e c                                                                                                    | Success: Question created.                                                                                                    |
| <ul> <li>EDUC8500.THEORIES&amp;</li> <li>MODELS ED</li> <li>MGMT&amp;LEADER</li> <li>(202013.28960)</li> </ul> | Create/Edit Multiple Choice Question<br>Multiple Choice questions allow students to choose one correct answer from a selection of answers. Up to 100 answers can be added to the question. <u>More Help</u>                                             |
| Página Principal<br>Prontuario<br>Calendario<br>Contenido                                                      | * Indicates a required field. QUE STION                                                                                                    |
| Mis Notas<br>Apoyo y Herramientas<br>Correo Electrónico<br>Anuncios                                            | Question Title Pregunta Número 2<br>Construction Text For the toolbar, press ALT+F10 (PC) or ALT+FN+F10 (MSo)                                                                                                    |
| COURSE MANAGEMENT                                                                                              | $T T T + Paragraph + Anal + 3(12p) + E + E + T + P + 0$ $M \square \square Q = H \square E = E = E = T T_x + P + 0$ $O = F = F_x + Mashups + T + 0 = E = E = E = T + T_x + P + 0$ $O = F = F_x + Mashups + T + 0 = E = E = E = E = E = E = E = E = E =$ |
| Course Tools     Evaluation →     Grade Center →                                                               | Los principales síntomas del Coronavirus son:                                                                                                    |
| Users and Groups     Customization →                                                                           | Path: p Words:8 🔏                                                                                                    |
| <ul> <li>Packages and Utilities →</li> <li>Help</li> </ul>                                                     | OPTIONS                                                                                                    |
| · · · · · · · · · · · · · · · · · · ·                                                                          | If partial credit is allowed, each incorrect answer can specify what percentage of the total points should be given for that answer.                                                                                                    |
|                                                                                                    | Answer Numbering Arabic Numerals (1, 2, 3)                                                                                                    |
|                                                                                                    | Answer Orientation                                                                                                    |
|                                                                                                    | Show Answers in Random Order                                                                                                    |
|                                                                                                    | Click Submit to proceed. Click Cance back. Click Submit and Create Another to save this question and create another of the same type. Cancel Submit and Create Another Submit                                                                           |

- Segunda Pregunta
- Escribir Question Title
- Escribir Question
- Seleccionar Answering Numbering
- Seleccionar *Show Answers in Random Order*

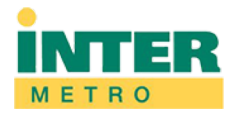

Ð  $\times$ 📋 Universidad Interamericana de Pu 🗙 🛛 📴 Create/Edit Multiple Choice Ques 🗙 🔒 interbb.blackboard.com/webapps/assessment/do/authoring/modifyAssessment?course\_id=\_254553\_1&assessmentType=Test&assessmentId=\_163057816\_1&isLinked... 🍳 🛧 Error AN 8WER 8 Select the number of answer choices. fill in the fields with possible an 4 **V** X D D Q 10 C E E E E E C f<sub>x</sub> ♦ Mashups - ¶ 44 @ (2) L III == = = Fiebre TTTT TIT Paragrap ▼ Arail ▼ S(12pt) ▼ E - E - T3 # 2 3 X D D Q 10 0 프로프로 별을 TTT, / A + + + - - \_ 및 Dificultad Respirando ALT+F10 (PC) or ALT+FN+F10 T T T T T Paragrap ▼ Anal ▼ 3(12pt) ▼ Ξ \* Ξ \* T3 # X ☆ Dolores en el Cuerpo Todas las Anteriore Click Submit to proceed. Click Cancel to go back. Click Submit and Create Another to save this question and create another of the same to Cancel Submit and Create Another Submit

- Posibles Contestaciones a Pregunta Numero Dos
- Seleccionar cuantas posibles contestaciones (*Number* of Answers)
- Seleccionar cual será la contestación correcta (Correct)

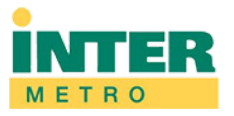

| 🖞 Universidad Interamericana de P∪ 🗙 🐵 Create/Edit Multiple Choice Que: 🗙 🕂                                                                                                    |           |         | -  | ٥     | × |
|----------------------------------------------------------------------------------------------------|-----------|---------|----|-------|---|
| C interbb.blackboard.com/webapps/assessment/do/authoring/modifyAssessment?course_id=_254553_1&assessmentType=Test&assessmentId=_163057816_1&isLinked.                                                                                                    | . Q       | ☆       |    | Error | : |
| FEEDBACK         Enter feedback that will display in response to a correct answer and an incorrect answer. If partial credit is allowed, answers that are partially correct will receive the feedback for an incorrect answer.         Correct Response Feedback         For the toobar, press ALT+F10 (PC) or ALT+FN+F10 (Mac).         IT TIP argraph Ania V 3 (12p) V IIII IIIIIIIIIIIIIIIIIIIIIIIIIIIIII |           |         |    |       |   |
| Path: p     Words 9       Incorrect Response Feedback       For the toolbar, press ALT+F10 (PC) or ALT+FN+F10 (Mac).       I I I I I Paragraph V Antal V 3 (12p) V II I I I I V V       Ø I I I I I I I I I I I I I I I I I I I                                                                                                    |           |         |    |       |   |
| Pattr p Words.0 A                                                                                                    |           |         |    |       |   |
| Click Add to add a Category, Topic, Level of Difficulty, or Keyword to the question. Click the X icon to remove it. Click an existing entry to access a complete list of Categories, Topics, Levels of Difficulty, or Keywords. Categories None Add Topics None Add                                                                                                    |           |         | Г  | ٦     |   |
| Levels of Difficulty         None         Add           Click. Submit to proceed. Click Cancel to go back. Click Submit and Create Another to save this question and create another of the same type.         Cancel         Submit and Create Another to save this question and create another of the same type.                                                                                            | nd Create | Another | Su | bmit  | - |

 Luego de completar todas las preguntas, presiona <u>Submit</u>

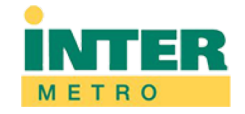

| -                                     | interbb.blackboard.com/webar                    | ps/assessment/do/content/assess                     | ment?action=ADD&course id= 25                           | 4553 1&content id= 17418085 18        | kassessmentType=Test                  | Q 🕁 😩 Er                              |
|---------------------------------------|-------------------------------------------------|-----------------------------------------------------|---------------------------------------------------------|---------------------------------------|---------------------------------------|---------------------------------------|
| _                                     | interboliolacito caraleenii, riebap             | po, abbessment, ao, content, abbess                 |                                                         |                                       | coorest interretype rest              | Carlos Codes Gooza                    |
| ERSIDAD<br>TERAMER<br>DE              |                                                 |                                                     |                                                         |                                       |                                       | Carlos Cortes Guiza                   |
|                                       |                                                 |                                                     |                                                         |                                       | My Institution                        | Content Collection                    |
| Course has been u                     | navailable to students since Monday, November ( | 11, 2019) > > UNIDAD 1: Coronavirus > Create Test   | · · · · · · · · · · · · · · · · · · ·                   | · · · · · · · · · · · · · · · · · · · | · · · · · · · · · · · · · · · · · · · | · · · · · · · · · · · · · · · · · · · |
| 5 🖻                                   | Create Test                                     |                                                     |                                                         |                                       |                                       |                                       |
| D.THEORIES& A<br>ED<br>EADER<br>3960) | Creating a test deploys the test to a com       | tent area. Once a test has been deployed, change ti | he test options to make it available for students to to | ike. <u>More Help</u>                 |                                       |                                       |
| cipal                                 | ADD TEST                                        |                                                     |                                                         |                                       |                                       |                                       |
|                                       | Create a new test or select an existing         | g test to deploy.                                   |                                                         |                                       |                                       |                                       |
| rramientas                            | Create a New Test                               | ate                                                 |                                                         |                                       |                                       |                                       |
| trónico                               | Add an Existing Test                            | ard Tast Bolew                                      |                                                         |                                       |                                       |                                       |
| IANAGEMENT                            |                                                 |                                                     |                                                         |                                       |                                       |                                       |
| llection $\rightarrow$                |                                                 |                                                     |                                                         |                                       |                                       |                                       |
| ks                                    |                                                 |                                                     |                                                         |                                       |                                       |                                       |
|                                       |                                                 |                                                     |                                                         |                                       |                                       |                                       |
| ter →                                 | Citex Submit to data this test. Citex C         | Ancer to quit.                                      |                                                         |                                       |                                       | Cancel Su                             |
| ion                                   |                                                 |                                                     |                                                         |                                       |                                       |                                       |
| and Utilities →                       |                                                 |                                                     | * * * * * * * * * * * * * * * * * *                     |                                       |                                       | 4                                     |
|                                       |                                                 |                                                     |                                                         |                                       |                                       | 111111111                             |
|                                       |                                                 |                                                     |                                                         |                                       |                                       |                                       |
|                                       |                                                 |                                                     |                                                         |                                       |                                       |                                       |
|                                       |                                                 |                                                     |                                                         |                                       |                                       |                                       |
|                                       |                                                 |                                                     |                                                         |                                       |                                       |                                       |
|                                       |                                                 |                                                     |                                                         |                                       |                                       |                                       |
|                                       |                                                 |                                                     |                                                         |                                       |                                       |                                       |
|                                       |                                                 |                                                     |                                                         |                                       |                                       |                                       |
|                                       |                                                 |                                                     |                                                         |                                       |                                       |                                       |
|                                       |                                                 |                                                     |                                                         |                                       |                                       |                                       |

- Selecciona el examen que acabas de crear (Add an Existing Test)
- Presiona <u>Submit</u>.

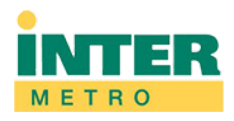

| 📋 Universidad Interamer                        | icana de P 🗴 🖾 Test Options - 202013.28960 🗙 🕂                                                                                    | – 0 ×         |
|------------------------------------------------|----------------------------------------------------------------------------------------------------|---------------|
| $\leftrightarrow$ $\rightarrow$ C $\cong$ inte | erbb.blackboard.com/webapps/assessment/do/content/addAssessment                                                                   | Q 🕁 🕃 Error   |
| 🔿 🔿 (Course has been unavaila                  | able to students since Monday, November 11, 2019) > > UNIDAD 1: Coronavirus > Test Options[Coronavirus Retro 1]                   | 9 3           |
| <b>ک 🖻</b>                                     | Success: Coronavirus Retro 1 created.                                                                                             | Ø             |
| EDUC8500.THEORIE S&                            | Test Options                                                                                                    |               |
| MGMT&LEADER<br>(202013.28960)                  | Test options control the instructions, availability, due dates, feedback, self-assessment and presentation of the test. More Help |               |
| Página Principal<br>Prontuario                 | * Indicates a required field                                                                                                    |               |
| Calendario                                     |                                                                                                    |               |
| Contenido<br>Mis Notas                         |                                                                                                    |               |
| Apoyo y Herramientas                           | * Name Coronavirus Retro 1                                                                                                    |               |
| Correo Electrónico                             |                                                                                                    |               |
| Anuncios                                       | Choose Color of Name Black                                                                                                    |               |
| COURSE MANAGEMENT                              | Content Link Description                                                                                                    |               |
| Control Panel                                  |                                                                                                    |               |
| Course Tools                                   |                                                                                                    |               |
| → Evaluation →                                 | Este ejercicio de assessment consiste en medir sus conocimientos con relación a la situación con el Coronavirus.                  |               |
| → Grade Center →                               |                                                                                                    |               |
| Users and Groups                               |                                                                                                    |               |
| Customization →     Packages and Utilities →   |                                                                                                    |               |
| Help                                           | Path: p Words: 17                                                                                                    |               |
|                                                | Test Description Este ejercicio de assessment consiste en medir sus conocimientos con relación a la situación con el Coronavirus  |               |
|                                                |                                                                                                    |               |
| * * * *                                        | Show test description to students before they begin the test.                                                                     |               |
|                                                | Test Instructions Tiene una oportunidad para tomar el examen. Escoja la mejor opcion.                                             |               |
|                                                |                                                                                                    |               |
|                                                | W Show instructions to students before they begin the test.                                                                       |               |
|                                                | Open test in new window 💿 Yes 🛞 No                                                                                                |               |
| * * * * * * * * * * * *                        | Click Submit to edit options for this test. Click Cancel to quit.                                                                 |               |
|                                                |                                                                                                    | Cancel Submit |

- Esta pantalla tiene varias partes (*Test Options* = diferentes opciones que tendrán los estudiantes.
- Selecciona Show text description to students before they begin.
- Selecciona Show instructions to students before they begin.

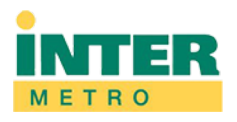

| AVAILABILITY                                                                                                    |
|----------------------------------------------------------------------------------------------------|
| ake the link available                                                                                                    |
| Id a new announcement for this  Yes  No st                                                                                                    |
| Multiple Attempts  Allow Unimited Attempts  Number of Attempts                                                                                               |
| xore attempts using Last Graded Attempt 🔻                                                                                                    |
| Force Completion<br>nee started, this test multipleted in one sitting.                                                                                       |
| ) Set Timer                                                                                                    |
| t expected completion time. Selecting this option also records completion time for this test. Students will see the timer option before they begin the test. |
| 60 Minutes                                                                                                    |
| • OFF O ON                                                                                                    |
| OFF: The user is given the option to continue after time expires.<br>ON: Test will save and submit automatically when time expires.                          |
| Display After (03/19/2020 🔢 07:27 PM                                                                                                    |
| tter dates as mm/dd/yyyy. Time may be entered in any increment.                                                                                              |
| j Display Until 03/19/2020 🔛 07:28 PM 💿                                                                                                    |
| tter dates as mm/dd/yyyy. Time may be entered in any increment.                                                                                              |
| Password                                                                                                    |
| lick Submit to edit options for this test. Click Cancel to quit.                                                                                             |

- Esta parte de la pantalla presenta las disponibilidad del examen.
- Selecciona Make the link available
- Selecciona Force Completion
- Selecciona fechas de disponibilidad (Display)

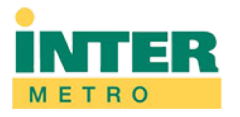

Set the date the assessment is due. Optionally, do not allow students to take a test once the due date has passed.

| Submissions are accepted after this date, but are marked Late.                                                                                     |               |
|----------------------------------------------------------------------------------------------------|---------------|
| Due Date 03/30/2020     O7:37 PM     O     C     Enter dates as mm/dd/yyyy. Time may be entered in any increment.                                  |               |
| Do not allow students to start the Test if the due date has passed.          Students will be unable to start the Test if this option is selected. |               |
| Click Submit to edit options for this test. Click Cancel to quit.                                                                                  | Cancel Submit |

- En la parte de *Due Date* de la pantalla:
- Selecciona la fecha y hora en que termina la disponibilidad del examen
- Selecciona Do not allow students to start the test if the due date has passed

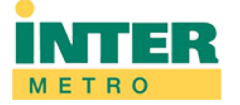

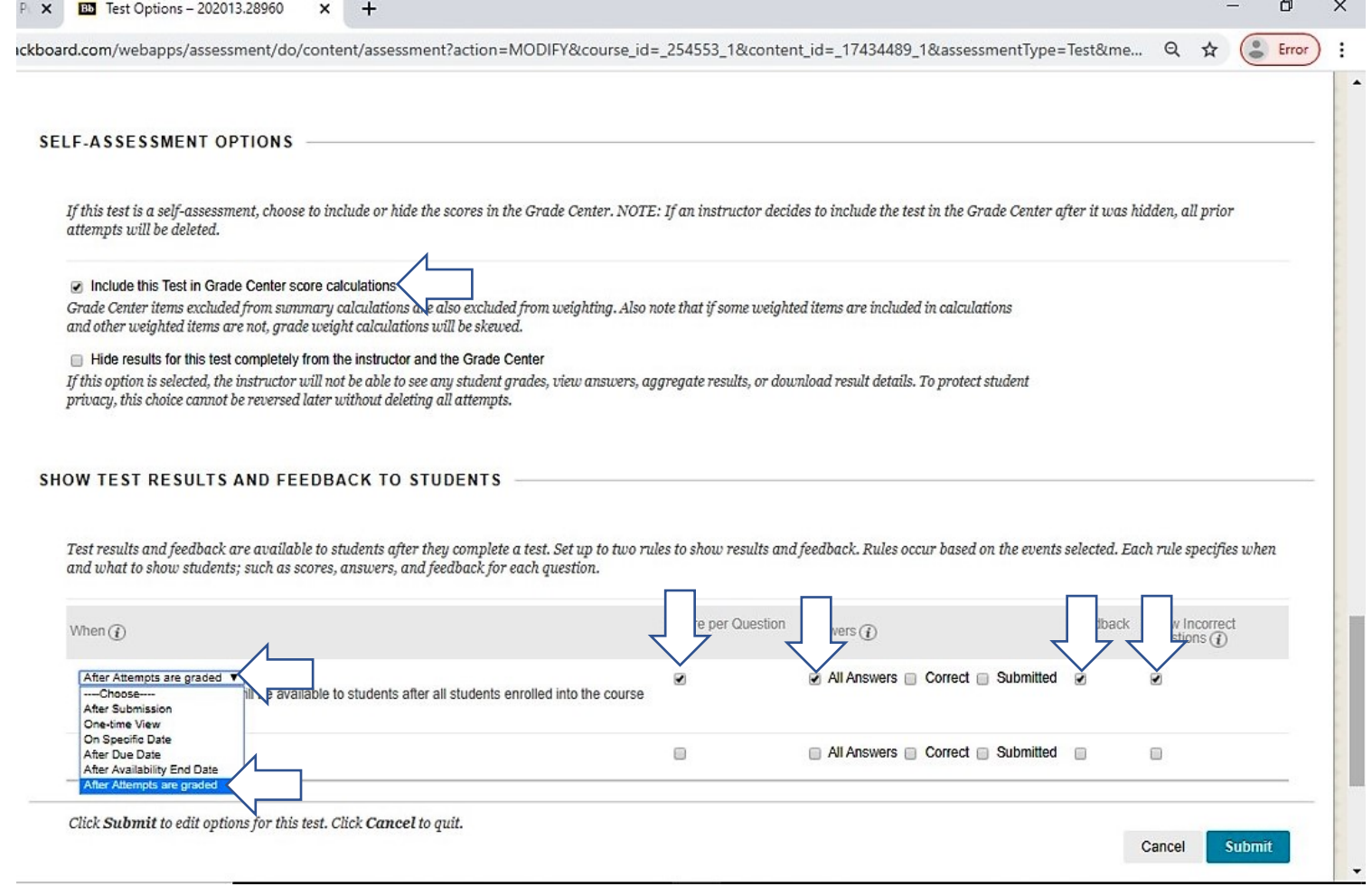

- En esta parte de la pantalla vas a Seleccionar:
- Include this Test in Grade Center scores calculations
- After Attempts are graded
- Score per Question
- All Answers
- Feedback
- Show Incorrect Questions

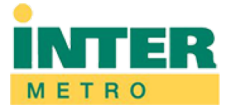

| → C 🔒 interbb.blackboard.com/v | vebapps/assessment/do/content/assessment?action=MODIFY&course_id=_254553_1&content_id=_17434489_1&assessmentType=Test&me 🍳 🛧 | Errc |
|--------------------------------|----------------------------------------------------------------------------------------------------|------|
|                                | course are graded.                                                                                                    |      |
| + +                            |                                                                                                    |      |
| +                              | Choose   All Answers Correct Submitted                                                                                       |      |
| 1                              |                                                                                                    |      |
|                                |                                                                                                    |      |
|                                | TEST BRESENTATION                                                                                                    |      |
|                                | TEST PRESENTATION                                                                                                    |      |
|                                |                                                                                                    |      |
|                                | 1                                                                                                    |      |
|                                | All at Once                                                                                                    |      |
|                                | Present the entire test on one screen.                                                                                       |      |
|                                |                                                                                                    |      |
|                                | <ul> <li>One at a Time</li> </ul>                                                                                            |      |
|                                | Present one question at a time.                                                                                              |      |
|                                |                                                                                                    |      |
|                                | Prohibit Backtracking                                                                                                    |      |
|                                | Prevent changing the answer to a question that has already been submitted.                                                   |      |
|                                |                                                                                                    |      |
|                                | Λ                                                                                                    |      |
|                                | Randomize Questions                                                                                                    |      |
|                                | Randomize questions for each test attempt                                                                                    |      |
|                                |                                                                                                    |      |
|                                |                                                                                                    |      |
|                                |                                                                                                    | -    |
|                                |                                                                                                    |      |
|                                |                                                                                                    | Ļ    |
|                                | Chek <b>Submit</b> to edit options for this test. Click <b>Cancel</b> to quit.                                               |      |
|                                | Cancel Sub                                                                                                    | mit  |
|                                |                                                                                                    |      |

- En la parte baja de la pantalla:
- Selecciona All at Once
- Randomize Questions
- Presiona <u>Submit</u>

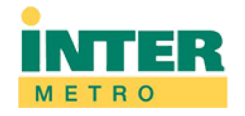

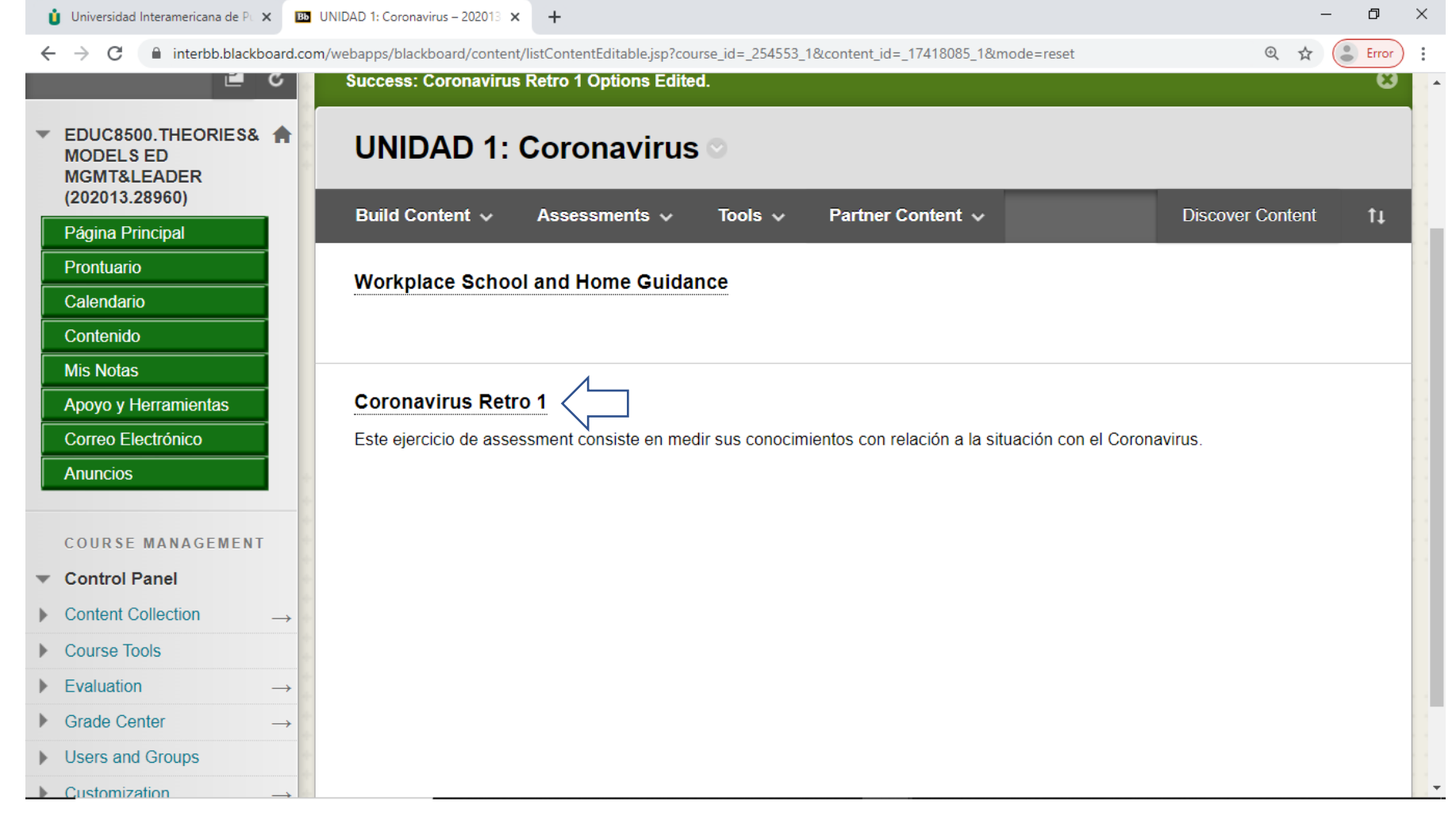

### • El examen que acabas de crear aparecerá adentro de la Unidad 1

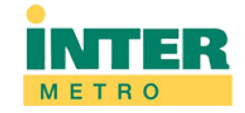

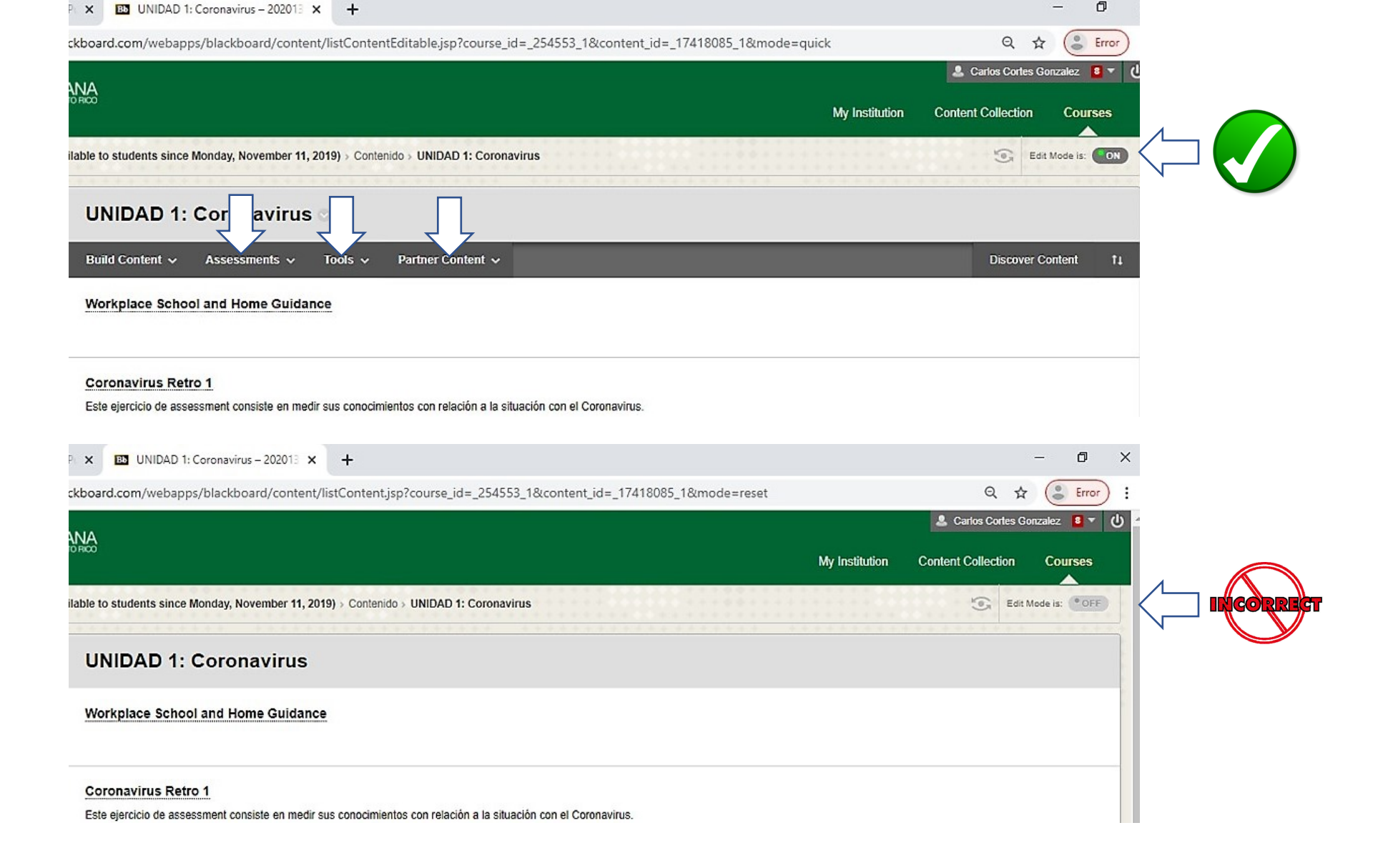

- Para poder trabajar en las pantallas debes tener el botón de *Edit Mode* en *On*.
  - A veces se apaga automáticamente ... solo presiona el botón de *Edit Mode* hasta que aparezca *ON*.

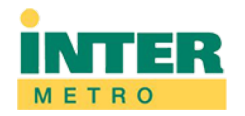